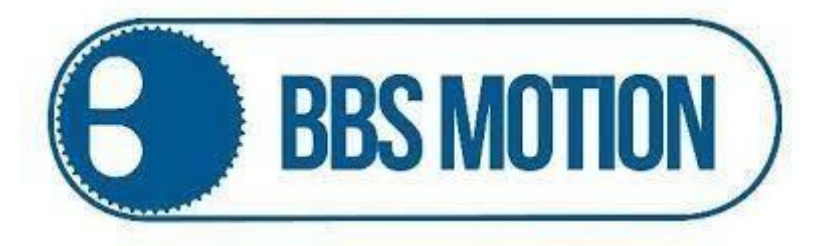

Modulo receptor Wi-Fi 2 canales

Manual de Usuario

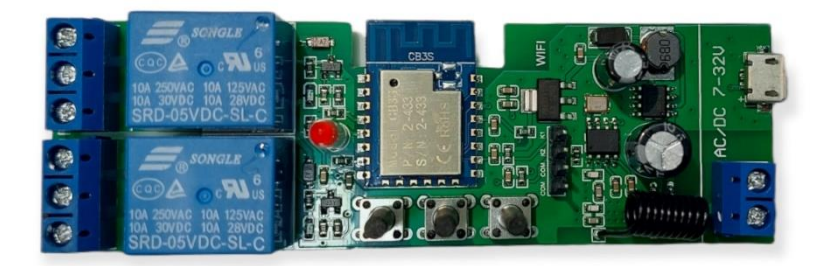

## Características técnicas.

- ✓ Tensión de alimentación 7V 32V DC/AC
- ✓ Corriente máxima: 2200 W / 10W
- ✓ Banda Wi-Fi: 2.4 Ghz
- ✓ Dimensiones 110 x 24 x 37 mm (largo, ancho, alto).

# <u>Conexión</u>

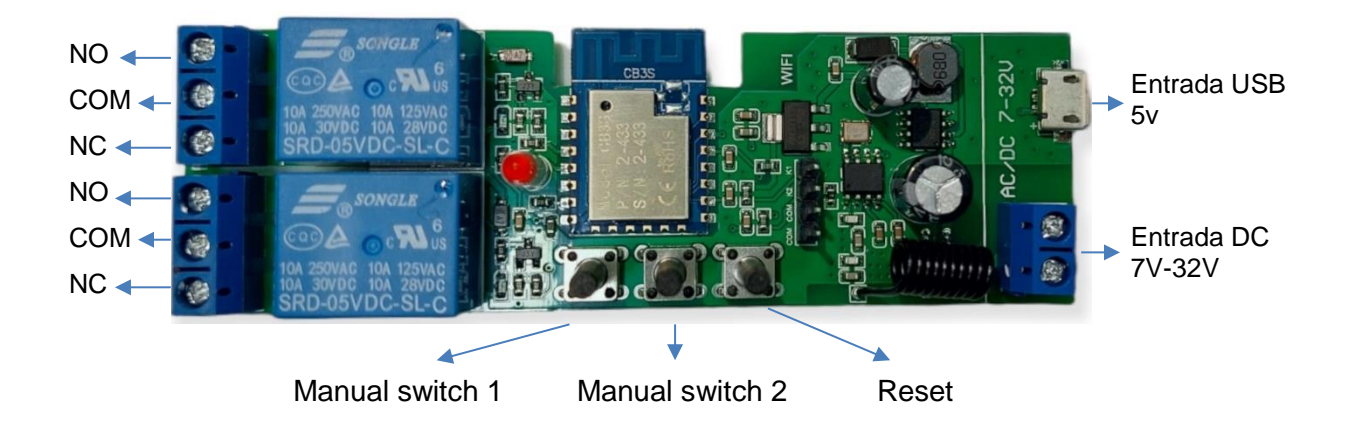

#### Vinculación

Ingresamos a la aplicación Smart Life y colocamos nuestro nombre de usuario y contraseña con los cuales nos hemos registrado previamente.

Seleccionamos la opción "Añadir dispositivo" en la parte central de la pantalla o pulsamos el símbolo "+" en la parte superior derecha de nuestro dispositivo móvil. Automáticamente nos aparecerá una lista con los distintos dispositivos compatibles con la app.

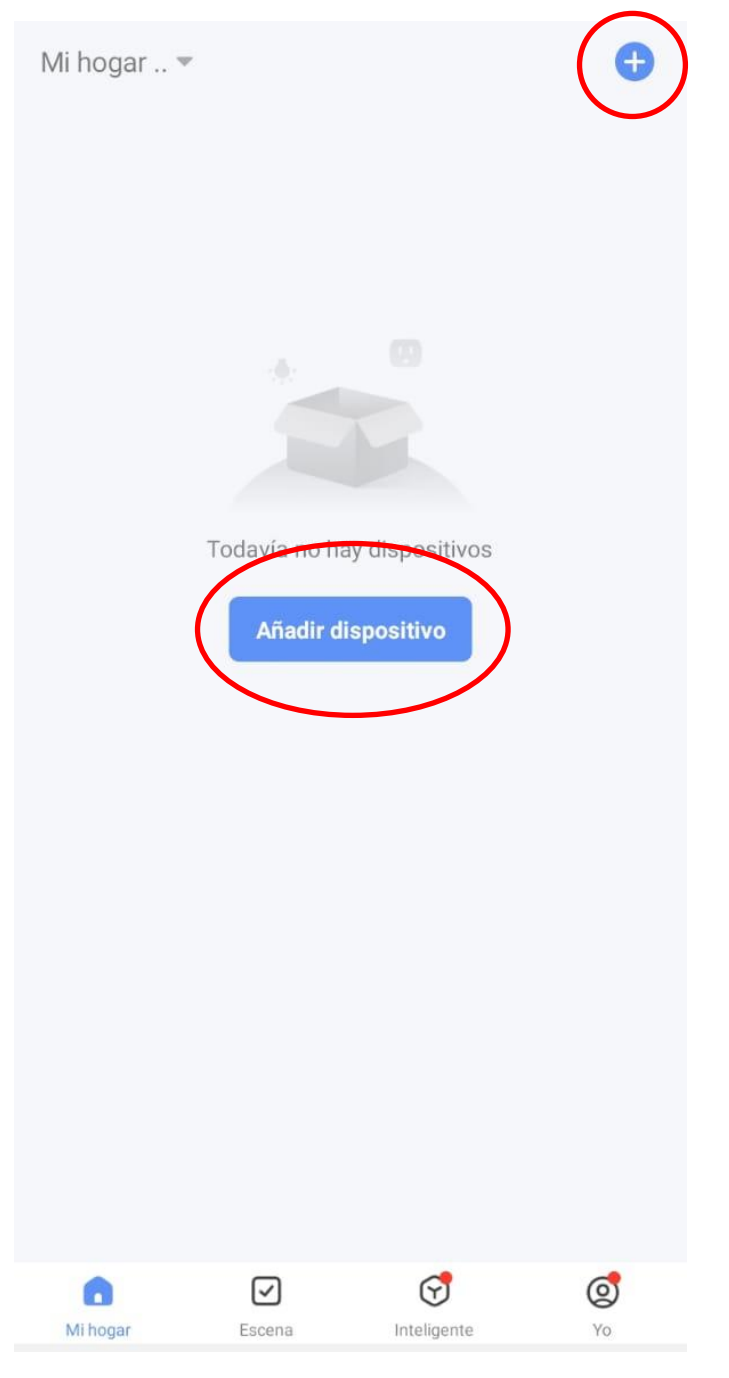

En la lista de dispositivos nos dirigimos al apartado "Eléctrico" ubicado en el margen izquierdo y seleccionamos el ítem "Interruptor (Wi-Fi)"

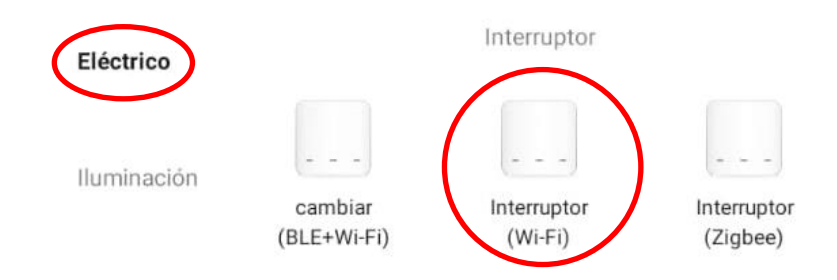

Ya seleccionado el dispositivo nos aparecerá la siguiente pantalla de carga, indicándonos que reiniciemos la central.

| ance                          | I                                                                                                    |
|-------------------------------|----------------------------------------------------------------------------------------------------|
| Prir                          | mero, reinicie el dispositivo.                                                                                                    |
| Encie<br>parp<br>Nota<br>de 3 | enda el dispositivo y verifique que el indicador<br>adee rápidamente.<br>E complete la distribución de red en un lapso<br>minutos después de reiniciar el dispositivo. |
|                               | • (1)                                                                                                    |
| Rea                           | alice el emparejamiento de la red como s >                                                                                                    |
|                               |                                                                                                    |
|                               | Next                                                                                                    |
|                               | INCAT                                                                                                    |

Seleccionamos la opción "Siguiente" e inmediatamente deberemos chequear el led indicativo de color rojo. La aplicación nos pedirá identificar como es el destello que emite el led para continuar con la programación.

Comprobar el estado de la luz indicadora:

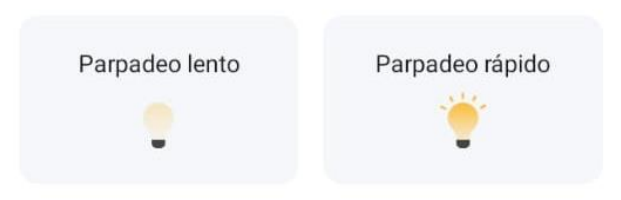

Una vez seleccionada la opción correspondiente, deberemos indicar la red wi-fi que utilizaremos y seleccionar la opción "Siguiente".

|                  | Cancel                                                                                                    |                                                          |                |
|------------------|----------------------------------------------------------------------------------------------------|----------------------------------------------------------|----------------|
|                  | Selecciona una rea<br>2.4GHz<br>Si tu red es de 5GHz, conéctate<br>para realizar la sincronización.<br>de router comú | d WiFi de<br>a la red de 2.4GHz<br>Método de ajuste<br>n |                |
|                  | × Wi-Fi - 5Ghz<br>✓ Wi-Fi - 2.4Ghz<br>BBSMOTION                                                                       | A 🗢 ()                                                   |                |
|                  | ≙                                                                                                    | <br>بېز                                                  |                |
|                  | Siguiente                                                                                                    |                                                          |                |
| Av. 12 de octubr | e 1658, B1664 Manuel A<br>www.bbsmotion                                                                               | lberti, Provincia c                                      | e Buenos Aires |
|                  | Tel: 02320-30                                                                                                    | )2330                                                    |                |

Automáticamente la aplicación comenzar a vincularse con la central electrónica.

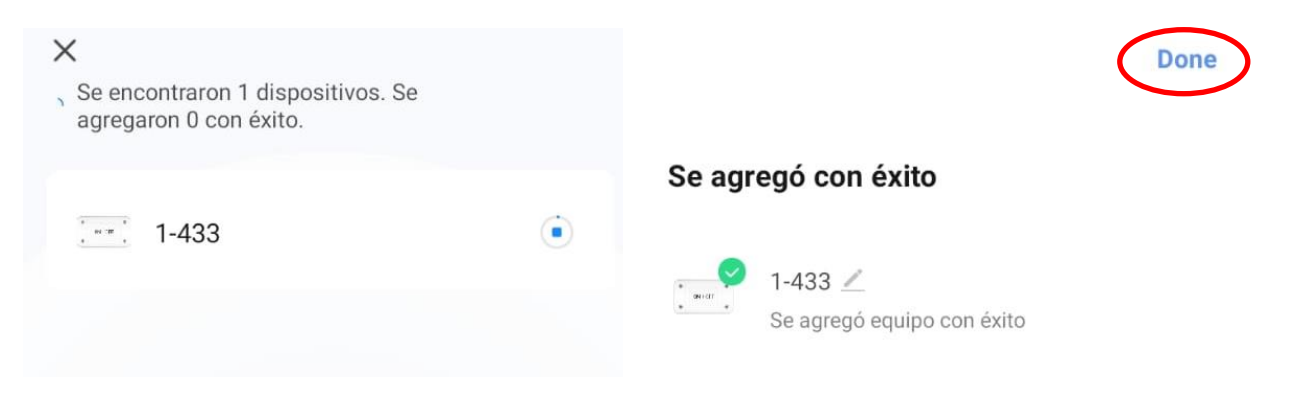

Seleccionamos la opción "Finalizar" y automáticamente la app nos redirigirá al menú principal finalizando la vinculación

| ÷          |                  |          | 2         |
|------------|------------------|----------|-----------|
| Long press | to edit switch i | name     | $\otimes$ |
|            | OFF              | OFF      |           |
|            | Switch 1         | Switch 2 |           |
| A          |                  |          |           |
| ON         | 0                | $\odot$  | OFF       |
| All On     | Timer            | Setting  | All Off   |

La central receptora nos da la posibilidad de variar el estado del relé de accionamiento para realizar diversas funciones.

Sin retención: Permite la activación / desactivación instantánea al presionar y liberar el botón central.

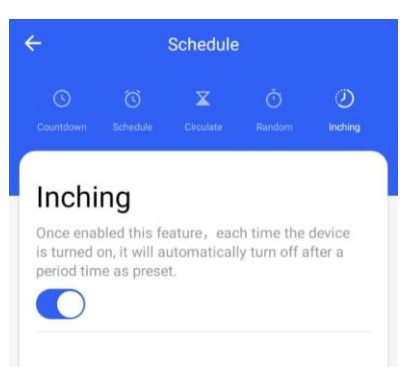

Con retención: El relé permanece en la posición activa hasta que recibe una nueva orden

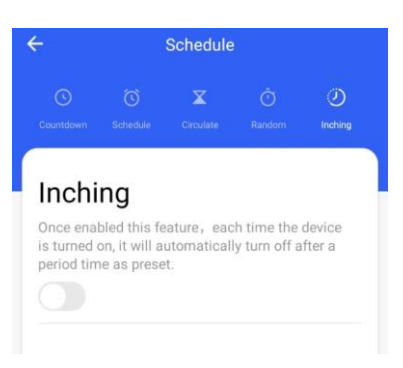

<u>Con o Sin temporizador (timer) programable</u>: Permite programar un dia y horario para que el rele active/desactive de forma automática

| ×       | Add So           | chedule        | Save          |
|---------|------------------|----------------|---------------|
|         |                  |                |               |
|         |                  |                |               |
|         |                  | з              |               |
|         |                  |                |               |
|         |                  |                |               |
|         | Select days to u | use Smart Mode |               |
| s       | MT               | V T F          | ) <b>(s</b> ) |
| prender | /apagar          |                | ON >          |

### **Configuraciones**

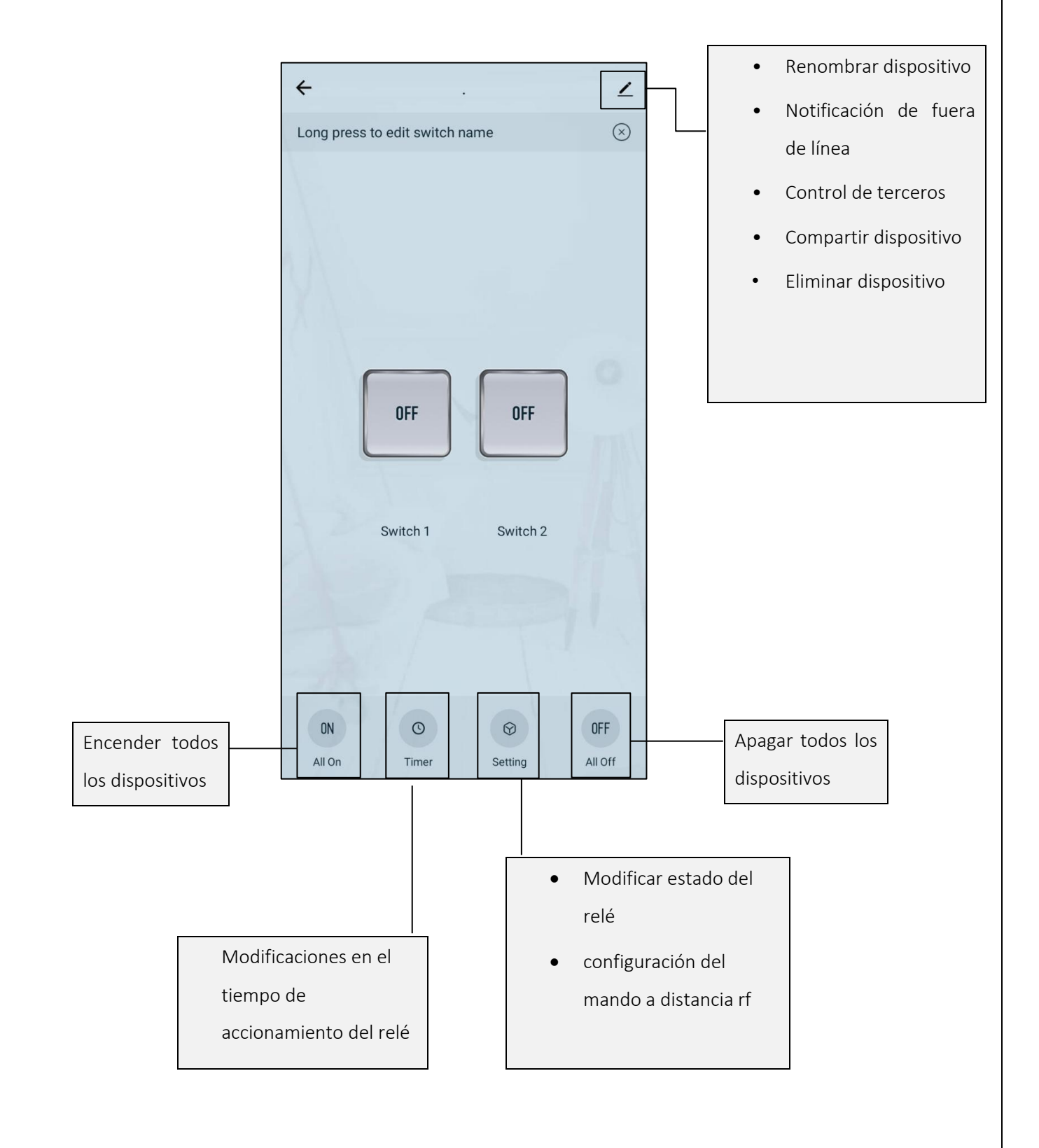

#### Grabado del control remoto via Wi-Fi

Nos dirigimos al apartado "Setting" y seleccionamos la opción "RF remote control setup"

| ÷             | Setting                              |   |
|---------------|--------------------------------------|---|
|               |                                      |   |
| Relay status  | OFF                                  | > |
| switch type   | rocker switch - flip to change state | > |
|               |                                      |   |
| RF remote con | trol setup                           | > |
|               |                                      |   |

Automáticamente nos aparecerá el siguiente menú desplegable

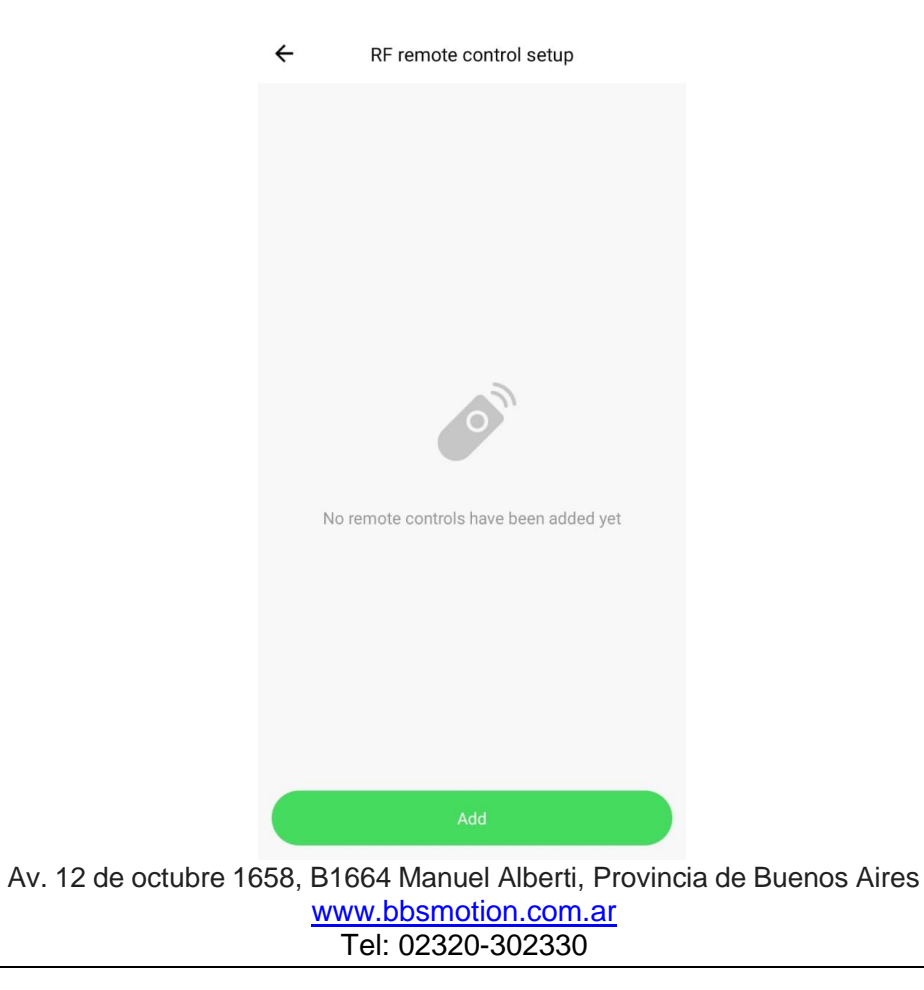

Presionamos la opción "ADD" para añadir un nuevo mando a distancia, tendremos 10 segundos para emitir señal presionando el botón a utilizar de nuestro control remoto.

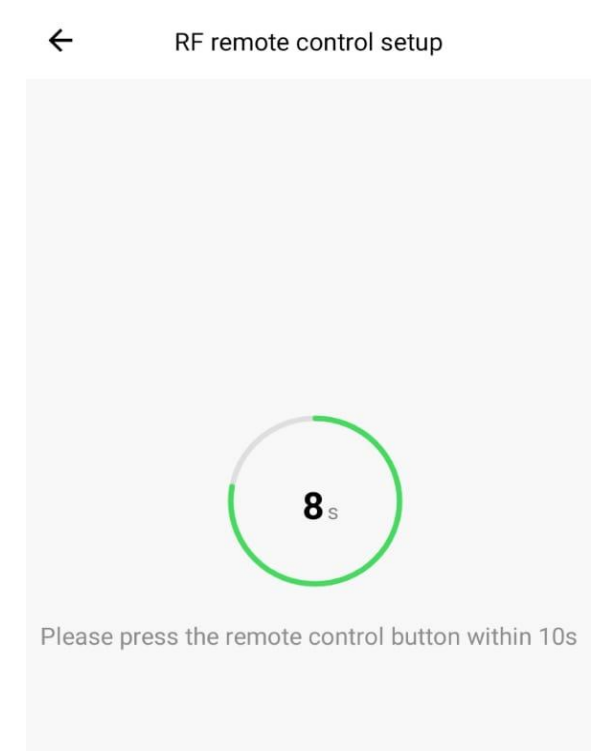

Una vez que el modulo receptor haya recibido la señal de nuestro control remoto la aplicación nos indicara que el procedimiento de grabado se ha realizado correctamente.

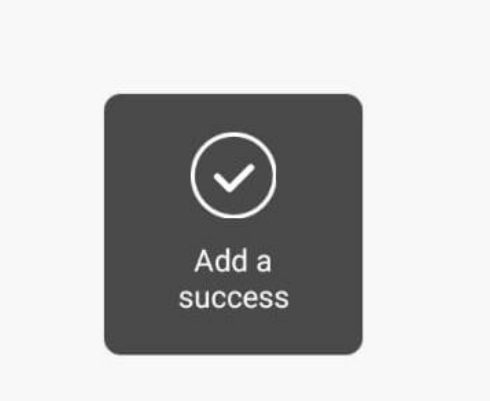